คู่มือการยื่นข้อเสนอโครงการ Fundamental Fund ประจำปีงบประมาณ 2566 ผ่านระบบ NRIIS

1. ทำการ log in เข้าในระบบ NRIIS ทำการป้อนบัญชีผู้ใช้ และรหัสผ่านของนักวิจัย

| RIS 🖥 | บบขัดบูลสาธสนเทศวิจัยและนว่<br>ational Research and Innevation In | ตกรรมแก่งชาติ<br>formation System                 | หน้า<br>หลัก                     | การใช้งานระบษ⁄                     | คู่มือและเอกสารเผยแฟช่            | " บริการข้อมูล | āodə | คำ<br>บ่อ |
|-------|-------------------------------------------------------------------|---------------------------------------------------|----------------------------------|------------------------------------|-----------------------------------|----------------|------|-----------|
|       |                                                                   |                                                   |                                  | <u>.</u>                           |                                   |                |      |           |
|       |                                                                   | โปรดสีอาสกานปลื                                   | ชื่อกับ                          |                                    |                                   |                |      |           |
|       |                                                                   | <ul> <li>वंतर्डयाम्<br/>विग्रहमेश्वे :</li> </ul> | นอรอธับทุนให้ส<br>ารงๆณวุฒิให้ไป | uosofustofa<br>Iera                |                                   |                |      |           |
|       |                                                                   | รหัสฟาม :                                         |                                  |                                    | 8                                 |                |      |           |
|       |                                                                   | 🗆 ຈຳຮ້ວບັນຮູຮີລັບ                                 | в                                |                                    |                                   |                |      |           |
|       |                                                                   |                                                   |                                  | กสระบบ .                           |                                   |                |      |           |
|       | ർന്ത്രംഡിൽ 0                                                      | 19 ชียรคือฟาน เจงกะเบียบปกว                       | danaros                          | กฐานขม<br>เราะวัล ณวระสอบบัญชีรเอะ | ถ้าเป็นรางบ อรวอสอบหน่วยมาเป็นระบ | u.             |      |           |

2. กดเข้าไปที่ "ทุนวิจัยที่เปิดรับ"

| นักวิจัย<br>มหาวิทยาลัยราชภัฏ<br>อุตรดิตถ์(1063) | หน้าแรก      |
|--------------------------------------------------|--------------|
| 🟫 หน้าแรก                                        | แสดงแดชบอร์ด |
| ทน่วยงานของท่าน                                  |              |
| 🔦 ทุนวิจัยที่เปิดรับ                             |              |
| 💼 แผนงาน                                         |              |
| 🚔 ข้อเสนอโครงการ                                 |              |
| 🚔 โครงการที่ได้รับจัดสรร                         |              |
| 🖍 การนำผลงานไปใช้ประโยชน์                        |              |
| 11. ระบบประเมิน 👻                                |              |
| 🖹 Recycle Bin                                    |              |
| Q ระบบค้นหา                                      |              |
| 🌐 ເວັ້ນນອร์ด                                     |              |
| FAQ                                              |              |

3. ทำการกดยื่นข้อเสนอโครงการที่ "สำนักงานคณะกรรมการส่งเสริมวิทยาศาสตร์ วิจัยและนวัตกรรม (สกสว.)"

| นที่เปิดรับ       |                                                                                                    |        |
|-------------------|----------------------------------------------------------------------------------------------------|--------|
| ทุนวิจัยที่เปิดร่ | ັນ                                                                                                    |        |
| ด้ากเชื่อทุนวิจัย | álaib áran                                                                                                    |        |
| Dial.             | ส่านักงานการวิจัยแห่งชาติ (าช.)<br>ยิตใชข่อสองการใจยอะหรือหราย ประจิษิณประมาณ <mark>2555</mark>                                                                                |        |
| #85<br>0 15       | 687 พุมใจ้แมงหมัดเพิ่ด วช. ด้านมนุษมศาสตร์และดังคมศาสตร์ ประจำเป็งเปรี่อนาณ 2565<br>แทน 384 เอา 668 น - 15 พฤศักรษ 384 เอา 1184 น 9 มว่อหายังสงหมีกำลัป พฤศักรษ 384 เอา 1184 น | faster |
| 17                | ส่านักงานคณะกรรมการส่งเสริมวิทยาศาสตร์ วิจัยและนวัตกรรม (สกสว.)<br>ปีเด่มข้อของการีของอาโดยรอบ ประจิษียงประกด <mark>ุ 2556</mark>                                              |        |
| สกสว              |                                                                                                    |        |

4. ทำการเลือกแผนงานของหน่วยงาน โดยมี 2 แผน ได้แก่

4.1การพัฒนาองค์ความรู้พื้นฐานด้านวิทยาศาสตร์ เทคโนโลยี และสังคมศาสตร์ มหาวิทยาลัยราชภัฏ อุตรดิตถ์

4.2การพัฒนาองค์ความรู้เพื่อการแก้ไขปัญหาชุมชนด้วยวิทยาศาสตร์ เทคโนโลยี และนวัตกรรม

| <u>ນມປຣະນາ</u><br>ດີສຳນີດການຂ<br>ອ້າງ ອາສາຍ 2 | <b>ณด้าน ววน.</b> 1<br>ณะกรรมการส่งเสริมวี<br>564 เวลา 07:00 น 13 | ประเภท Fundamental Fund ประจำปังบประมาณ 2566 (ผ่านหน่วยงาน)<br>พระพรศรีโซและปริศณ (ศศา.)<br>พรศศักรร 254 เวล 170 น                                                                           | ปี งปม.<br>2566 |
|-----------------------------------------------|-------------------------------------------------------------------|----------------------------------------------------------------------------------------------------|-----------------|
| ข้อมูลทั่วไป                                  |                                                                   |                                                                                                    |                 |
| นหมงานของหม่วยงาน<br>                         | แผนงาน                                                            | mskarasierugkerus/Symposiasierunai arkiela aasieru<br>mskarasierugkyn mitaasierunai arkiela aasierunai arkiela aasierunai<br>mskarasieruksyn aasieruksyn aasieruksia aasieruksia aasieruksia | v               |
|                                               | (ภาพาไทย)<br>(ภาษาอังกฤษ)                                         | (เราะสาวาริสุ                                                                                                    |                 |
|                                               |                                                                   | มันทีก                                                                                                    |                 |

5. ทำการป้อนชื่อโครงการ/แผนงานวิจัย เป็นภาษาไทยและอังกฤษ แล้วกดบันทึก

| สกสว         | งบประมาณด้าน ววน. บ<br>ิ่Ω สำนึกงานคณะกรรมการส่งเสริมภี<br>©11 ตุลาคม 2564 เวลา 07:00 น - 13 | โระเภพ Fundamental Fund ประจำปังบประมาณ 2566 (ผ่านหม่วยงาน)<br>ศพรสท์ไข้และปลศพ (ศพม)<br>พรศีกษะ254 เฉล 176 น | ปี งปม.<br>2566 |
|--------------|----------------------------------------------------------------------------------------------|----------------------------------------------------------------------------------------------------|-----------------|
| ข้อมูลทั่วใป |                                                                                              |                                                                                                    |                 |
| แผนงานของ    | แม่วยงาม<br>แผนงาน                                                                           | ตาร์แนวนะศราบรู้ต่องานก็ปัญหาสุขมายในการการส์ อาร์นโลยี และนั่งครอ                                            | Ţ               |
| ชื่อโครงการ) | /แผนงานวิจัย                                                                                 |                                                                                                    |                 |
|              | (ภาษาไทย)                                                                                    |                                                                                                    |                 |
|              | (มาษาองกฤษ)                                                                                  | <ul> <li>โครงการวิจัย</li> </ul>                                                                              |                 |
|              |                                                                                              | บันทึก                                                                                                    |                 |

6. สำหรับแผนงานวิจัยให้เพิ่มโครงการย่อยโดยกด "เพิ่มโครงการย่อย"

| ขึ               | อโครงการ (ภาษาไทย)                              | การพัฒนาเตาอยแห้งใ               | ม่สักขนาดเล็กโด | ຍໃຫ້ແນນຈຳລອດອັຈລຄິນ | ะในการควบคุมอุณหภูมิ   |                      |                    |                  |
|------------------|-------------------------------------------------|----------------------------------|-----------------|---------------------|------------------------|----------------------|--------------------|------------------|
| ชื่อโ            | ครงการ (ภาษาอังกฤษ)                             | Development of Sma               | II-Scale Teak V | lood Dryer Machine  | by Using Intelligent M | lodel for Control Te | mperature          |                  |
|                  | ประเภทโตรงการ                                   | <ol> <li>โครงการเดียว</li> </ol> |                 |                     |                        |                      |                    |                  |
|                  | ลักษณะโตรงการ                                   | โครงการใหม่                      | () ต่อเนื่อง    |                     |                        |                      |                    |                  |
|                  | <b>ระยะเวลาโครงการ</b><br>รวมสมบัทงการ์รับสำนัก | 1                                | Ŧ               | ป                   | 0                      | Ψ.                   | เดือน              |                  |
| มีการยื่นเสนอนี้ | กับหน่วยงานอื่นหรือไม่                          | ) ไม่มี () มี                    |                 |                     |                        |                      |                    |                  |
| หรงการย่อย       |                                                 |                                  |                 |                     |                        |                      |                    |                  |
| โครงการย่อย      |                                                 |                                  |                 |                     |                        |                      |                    | เพิ่มโครงการช่อย |
| แก้ไข            | ชื่อโครงการเ                                    | iau                              |                 | งบประมาณ (เ         | J1N)                   |                      | ห้วหน้าโครงการย่อย | ดบ               |

7. ทำการเพิ่มข้อมูล "คำสำคัญ" "สาขาวิชาการ" และ "สาขาการวิจัย" ที่เกี่ยวข้องกับตัวนักวิจัย

| *ภาษาไทย              | × โครงข่ายประสาทเทียม × ปี้มห้าร้อน × ใม้สัก                                  |
|-----------------------|-------------------------------------------------------------------------------|
| *ภาษาอังกฤษ           | x Teak Wood Dryer Machine x Artificial Neural Network x Heat Pump x Teak Wood |
| การ 📵                 |                                                                               |
| ISCED Broad field     | 01 Education                                                                  |
| ISCED Narrow field    | 011 Education                                                                 |
| SCED Detailed field   | 0110 Education not further defined                                            |
| วิจัย 🕦               |                                                                               |
| สาขาการวิจัยหลัก OECD | สังคมศาสตร์                                                                   |
|                       | สึกษาศาสตร์                                                                   |

8. การเพิ่มคณะผู้วิจัย โดยกด "เพิ่มคณะผู้วิจัย"

| ญ้วิจัย                       |                                                                                       |                                                                                                    |                                                                                                    |                                                                                                 |                                                               |                                                         |                             |
|-------------------------------|---------------------------------------------------------------------------------------|----------------------------------------------------------------------------------------------------|----------------------------------------------------------------------------------------------------|-------------------------------------------------------------------------------------------------|---------------------------------------------------------------|---------------------------------------------------------|-----------------------------|
| <b>น</b> ี ปล                 | อมูลนักวิร                                                                            | មែ                                                                                                    |                                                                                                    |                                                                                                 |                                                               | 15                                                      | រមករះស្ទីវី4០               |
| นัก<br>1.<br>คลิ<br>3.<br>สา: | เวิจัยสาม<br>นักวิจัยค <i>่เ</i><br>นักวิจัยเข้<br>กขอมรับ<br>นักวิจัยเข้<br>มารถคลิก | ารถยอมรับเป็นคณะดำเนินโ<br>ก่กขอมรับผ่านทางลิงก์ในอีเมล<br>ระบบและคลิกแสดงแชขอร์<br>หรือไม่ขอมรับ จากนั้นคลิก บัน<br>กระบบและคลิกที่เมนู ข้อเสนอ่<br>ขอมรับ หรือไม่ขอมรับ จากนั้น | โครงการ โดยสามารถดำเนินกา<br>ที่ทั่วหน้าโครงการคลิกส่งอีเมลจา<br>ค จะแสดงหัวข้อ ข่อเสนอที่รอขอม<br>ที่ก<br>โครงการ จะแสดงหัวข้อ ข้อเสนอข้<br>คลิก บันทึก | ร <b>ได้ 3 วิธี ดังนี้</b><br>กหัวข้อคณะผู้วิจัย<br>รับเป็นคณะต่าเนินโคร<br>โรอยอมรับเป็นคณะต่า | งงการ เมื่อคลิกที่ดัวเลขจะปร<br>เนินโครงการ เมื่อคลิกที่ดัวเล | ากฏรายชื่อข้อเสนอโครงการ เ<br>เขจะปรากฏรายชื่อข้อเสนอโค | ×<br>และสามารถ<br>รงการ และ |
| ลบ                            | แก้ไข                                                                                 | ชื่อ                                                                                                    | เ - สกุล                                                                                                    | ตำแหน่งใน<br>โครงการ                                                                            | สัดส่วนการมีส่วนร่วม                                          | การยอมรับเป็น<br>คณะผู้ดำเนินโครงการ                    | ส่งอีเมส<br>แจ้งนักวิร      |
| ×                             | 1                                                                                     | ญัช่วยศาสตรจารย์ ตร. คุษอู้ ร<br>หน่วยงาน : มหาวิทยาลัยราช<br>การตรวจสอบของ วช. : ตรวจ<br>วช.<br>โตรงการที่อยู่ระหว่างคำเนินก                                                     | มุญธรรม<br>เก็ฏอุตรดิตถ์<br>จสอบเลขบัตรแล้ว โดยเจ้าหน้าที่<br>าร : 1 โดรงการ                                                                             | หัวหน้าโครงการ                                                                                  | 0.00                                                          | แอมจับ                                                  |                             |
|                               | เลขบัง                                                                                | ชื่อ - นามสกุล<br>เรประชาชน/passport                                                                                                    |                                                                                                    |                                                                                                 |                                                               |                                                         |                             |
|                               |                                                                                       |                                                                                                    | ะะบุ ขื่อ และหรือนามสกุล โดยไม่ด่<br>สามารถค้นหาได้เฉพาะนักวิจัยที่มี<br>ค้นหา                                                                           | ้องมีคำนำหน้า หรือระ<br>สิทธิ์เข้าระบบแล้วเท่า                                                  | บุเลขบัตรประชาชน<br>นั้ <mark>น</mark>                        |                                                         |                             |

8.1 การค้นหาชื่อนักวิจัยที่เป็นผู้ร่วมโดยใช้ "ชื่อ-สกุล" (1) หรือ "เลขบัตรประชาชน" (2) เสร็จแล้วกด
"ค้นหา" (3) เมื่อเจอชื่อตรงตามต้องการให้กด "เลือก" (4) ชื่อนักวิจัยจะปรากฏใน "ชื่อ-สกุล" (5) จากนักเลือก
"ตำแหน่งในโครงการ" (6) ละใส่สัดส่วนร่วมวิจัย "มีส่วนร่วมร้อยละ" (7) เสรก็จแล้วทำการกดบันทึก "บันทึก"
(8) เมื่อต้องการเพิ่มผู้ร่วมวิจัยอื่นๆ ให้ทำการเพิ่มผู้ร่วมวิจัยใหม่ทำซ้ำไปจนครบตามที่ต้องการ

| ชื่อ - นามสกุล          |                                                                                                    |                            |
|-------------------------|----------------------------------------------------------------------------------------------------|----------------------------|
| เลขบัตรประชาชน/passport | (2)                                                                                                    |                            |
| 3                       | ระบุ ชื่อ และหรือหามสกุล โดยไม่ต่องมีดำปาหบ่า หรือระแลยบัตรประทรทพ<br>"สามารถดำหาได้เฉพาะนักวิจัยที่มีสิทธิ์เข้าระบบแล้วเท่านั้น<br>ค้มหา |                            |
|                         | เลือก รหัส ชื่อ-นามสกุล                                                                                                    | หน่วยงาน                   |
|                         | เลือก 2279076 อำนาจ ดงตั้น                                                                                                    | มหาวิทยาลัยราชภัฏอุตรติดถ์ |
| *ชื่อ - นามสกุล         | 5                                                                                                    |                            |
| *ตำแหน่งในโครงการ       | ทั่งหน้าโคร (6)                                                                                                    | ▼                          |
| *มีส่วนร่วมร้อยละ       |                                                                                                    |                            |
|                         | สามารถระบุได้ตั้งแต่ 0.00 - 100 โดยทุกคนรวมกันไม่เกิน 100                                                                                 |                            |
| 8                       | บันทึก ยกเลิก                                                                                                    |                            |

8.2 เมื่อเพิ่มผู้ร่วมวิจัยจนครบให้กดส่งแจ้งนักวิจัยที่เพิ่มไป "ส่ง" แต่ละท่าน

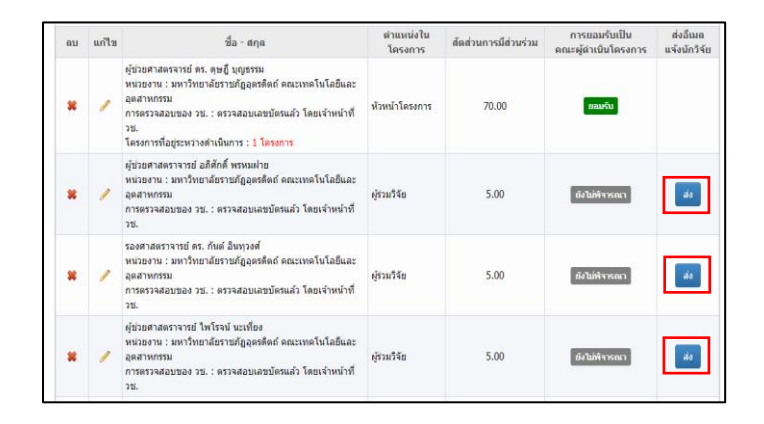

9. นำข้อมูลโครงการวิจัยใส่ในระบบ "ข้อมูลโครงการ" โดยมีรายละเอียด

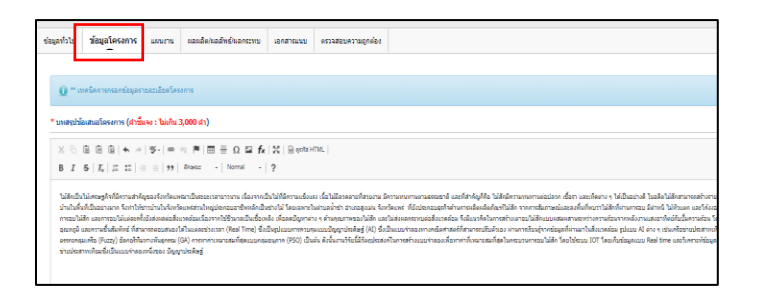

- 9.1 บทสรุปข้อเสนอโครงการ (คำชี้แจง : ไม่เกิน 3,000 คำ)
- 9.2 หลักการและเหตุผล/ปัญหา/โจทย์การวิจัย
- 9.3 วัตถุประสงค์ (ระบุเป็นข้อ)
- 9.4 กรอบการวิจัย/พัฒนา
- 9.5 แนวคิด ทฤษฎี และสมมติฐานงานวิจัย / แนวคิด นวัตกรรม และความเป็นไปได้ของโครงการ
- 9.6 ระเบียบวิธีวิจัยและวิธีการดำเนินการวิจัย

เมื่อทำการกรอกรายละเอียดต่างๆ จนสมบูรณ์ทำการกด "บันทึก"

| X 6     | @ @ @ ★ → ♥· ∞ ∞ ₱ ■ ₩ ₩ ₩ 0 Ω 11 fx   %   @ genta HTML                                                                                                    |
|---------|----------------------------------------------------------------------------------------------------|
| BI      | 5   I <sub>k</sub>   注 註 非 非   11 Ånen: -   şluuu -   ?                                                                                                    |
| ປລ່ວຍນ  | 1886/11                                                                                                    |
| 2. การ  | าขนาดของนี้มดวามร้อนที่เหมาะสม                                                                                                    |
|         | ข้อกำหนดเมื่องดันในการถ่านวณนี้นความร้อน 1) หุดอย่างอยู่ในรูปอุฒหติ 2) อุณหดูมีที่คอยด์ร้อน 🛛 60 °C 3) อุณหดูมีที่คอยด์เย็น 10 °C และสารทำความเย็น R13a เมื่อทำการที่จรณาค่า Ph-Diag |
| 3. ens  | ก็บข้อมูลการอบ ในสีก                                                                                                    |
|         | เพื่อหาเงื่อนไขการอบไม้สักที่เหนาะสม ผู้วิจัยทำการเก็บข้อมูลการอบไม้สักโลยมีรายละเอียดดังอารางที่ 1 โดยข้อมูลที่ที่ได้จะนำไปไข่ในการ Training 70% และ Validate 30 %                  |
| ตารางท่ | 1 รายละเอียดการเก็บข้อมูลการอบไม่สัก                                                                                                    |
| odv u   | 1                                                                                                    |
|         |                                                                                                    |

10.นำข้อมูลโครงการวิจัยใส่ในหัวข้อ "แผนงาน" โดยมีรายละเอียด

- 10.1 แผนการดำเนินงานวิจัย(1) แล้ว กด "เพิ่มแผนการดำเนินงาน"
- 10.2 พื้นที่ทำวิจัย/ดำเนินโครงการ (2) แล้ว กด "เพิ่มพื้นที่"
- 10.3 พื้นที่ได้รับประโยชน์ (3) แล้ว กด "เพิ่มพื้นที่ได้รับประโยชน์"

| ไม่มีข้อมูล                    |
|--------------------------------|
| 111 2                          |
| nr:(2)                         |
| nn:( 2 )                       |
|                                |
|                                |
| นโครงการ                       |
| ชื่อประเทศ/จังหวัด ชื่อสถานที่ |
| - ไม่มีข้อมูล -                |
|                                |
|                                |
| - ไม่มีว่าอมูล -               |

- 10.4 มาตรฐานการวิจัย (4) แล้ว เลือก หัวข้อที่ตรงกับข้อเสนอโครงการวิจัย
- 10.5 หน่วยร่วมดำเนนการการ/ภาคเอกชนหรือชุมชนที่ร่วมลงทุนหรือดำเนินการ (5) แล้ว กด "เพิ่มพื้นที่"

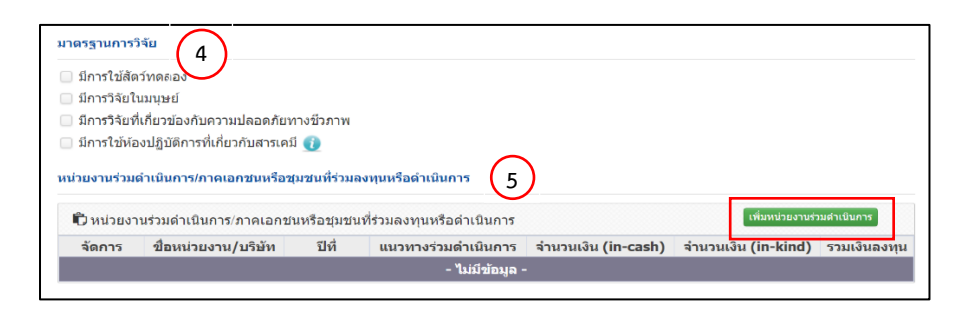

- 10.6 ระดับความพร้อมทางเทคโนโลยี (7) ทำการเพิ่มรายละเอียด
- 10.7 ระดับความพร้อมทางสังคม (8) ทำการเพิ่มรายละเอียด

| TRL ณ ปัจจุบัน ระดับ                                                                                     | = ไม่ระบุ                                           |  |
|----------------------------------------------------------------------------------------------------|-----------------------------------------------------|--|
| รายละเอียด                                                                                               |                                                     |  |
| TRL เมื่องานวิจัยเสร็จสิ้นระดับ                                                                          | = "เประมุ                                           |  |
| รายละเอียด                                                                                               |                                                     |  |
|                                                                                                    |                                                     |  |
| ะดับความพร้อมทางสังคม (Societal<br>SRL ณ ปัจจุบัน ระดับ                                                  | Readiness Level: SRL)                               |  |
| ะดับความพร้อมทางสังคม (Societal<br>SRL ณ ปัจจุบัน ระดับ<br>รายละเอียด                                    | Readiness Level: SRL)                               |  |
| ะดับความพร้อมทางสังคม (Societal<br>SRL ณ ปัจจุบัน ระดับ<br>รายละเอียด<br>SRL เมื่องานวิจัยเสร็จสิ้นระดับ | Readiness Level: SRL)         7           -= Тыізэц |  |

10.8 ความเชื่อมโยงกับนักวิจัย หรือผู้มีส่วนได้ส่วนเสีย และผู้ใช้ประโยชน์จากงานวิจัย (8)

10.9 ประสบการณ์การบริหารงานของหัวหน้าโครงการ ในการบริหารโครงการย้อนหลังไม่เกิน 5 ปี (5) แล้วกด "เพิ่มโครงการวิจัย"

| ความเชื่อมโยงกับนักวิจัย หรือผู้มีส่วนได้ส่ว                                                                                                    | นเสีย และผู้ใช้ประโยชน์จากงานวิจัย                                                      | 8                                                               |                          |  |  |  |
|----------------------------------------------------------------------------------------------------|-----------------------------------------------------------------------------------------|-----------------------------------------------------------------|--------------------------|--|--|--|
| 📄 การเชื่อมโยงกับนักวิจัยที่เป็นผู้เชี่ยวชาฤ<br>Thailand) และแผนที่จะติดด่อหรือสร้างควา                                                                                                    | ุ่มในสาขาวิชาที่ทำการวิจัยทั้งในและต่างปร<br>มสัมพันธ์กับผู้เชี่ยวชาญ รวมทั้งการสร้างที | ะเทศ(ถ้ามี) (Connections with other exp<br>มงานวิจัยในอนาคดด้วย | perts within and outside |  |  |  |
| <ul> <li>การเชื่อมโยงหรือความร่วมมือกับผู้มีส่วนได้ส่วนเสีย และผู้ไข้ประโยชน์จากงานวิจัย (Connections with stakeholder and user engagement) โดยระบุ ข้อหน่วยงานภาครัฐ เอกชน ประชาสังคมและชุมชน โดยอธิบายกระบานการดำเนินงานร่วมกันและการเชื่อมโยงการขับเคลื่อนผลการวิจัยไปสู่การใช้ประโยชน์ อย่างชัดเจน รวมถึงอธิบายกระบานการดำเนินงานต่อเนื่องของผู้ใช้ประโยชน์จากงานวิจัยเมื่อโครงการวิจัยเสร็จสิ้น</li> <li>ประสบการณ์การบริหารงานของหัวหน้าโครงการ ในการบริหารโครงการย่อนหลังไม่เกิน 5 ปี (โครงการที่เกิดผลกระทบสงห เพิ่มโครงการวิจัย)</li> </ul> |                                                                                         |                                                                 |                          |  |  |  |
| จัดการ 🦳 ชื่อโครงการวิจัย                                                                                                    | หน่วยงานผู้ให้ทุน                                                                       | ปีที่ได้รับงบประมาณ                                             | งบประมาณ                 |  |  |  |
| - ไม่มีข้อมูล -                                                                                                    |                                                                                         |                                                                 |                          |  |  |  |
|                                                                                                    |                                                                                         |                                                                 |                          |  |  |  |
|                                                                                                    |                                                                                         |                                                                 |                          |  |  |  |
| บันทึก ยกเลิก                                                                                                    |                                                                                         |                                                                 |                          |  |  |  |

เมื่อเพิ่มข้อมูล "แผนงาน" จนครบสมบูรณ์แล้วให้ทำการ "บันทึก" เพื่อดำเนินการต่อ

11.นำข้อมูลโครงการวิจัยใส่ในหัวข้อ "ผลผลิต / ผลลัพธ์/ ผลกระทบ" โดยมีรายละเอียด

- 11.1 ประโยชน์ที่คาดว่าจะได้รับ (1) โดยเพิ่มรายละเอียดให้ครบถ้วน
- 11.2 ผลผลิต / ผลลัพธ์/ ผลกระทบ (2) โดยเพิ่มรายละเอียดให้ครบถ้วน

| ประโยชน์ที่คาดว่าจะใ | ได้รับ                      |                                    |                       |                                    |                              |
|----------------------|-----------------------------|------------------------------------|-----------------------|------------------------------------|------------------------------|
| $\bigcirc$           | ด้านการนำไปใช้ประโยชน์หลัก  | ๑ วิบาการ⊖ สังดม⊖ นโยบาย⊖ เศรษฐกิจ |                       |                                    |                              |
| (1)                  | ระบุค่าอชิบาย               |                                    |                       |                                    |                              |
|                      |                             |                                    |                       |                                    |                              |
|                      | ผู้ได้รับประโยชน์จากโครงการ |                                    |                       |                                    |                              |
|                      |                             |                                    |                       |                                    |                              |
|                      |                             | บันทึก                             |                       |                                    |                              |
| ผลผลิต ผลลัพธ์ ผลก   | าระทบของโครงการ             |                                    |                       |                                    |                              |
| •ผลผลิตที่คาดว่าง    | จะได้รับ                    |                                    |                       | 1                                  | เพิ่มผลผลิตที่คาดว่าจะได้รับ |
| แก้ไข                | ผลผลิต                      | จำนวนนำส่                          | ง/หน่วยนับ            | รายละเอียดผลผลิต                   | ลบ                           |
|                      |                             |                                    | - ไม่มีข้อมูด -       |                                    |                              |
| * ผลลัพธ์            |                             |                                    |                       |                                    | เพิ่มผลลัพธ์                 |
| แก้ไข                | ผลที่คาดว่าจะได้รับ         | จำนวน/หน่วยนับ                     | รายละเอียดผลดัพธ์     | ผู้ใช้ประโยชน์/ผู้ได้รับผลประโยชน์ | តប                           |
|                      |                             |                                    | - ไม่มีข้อมูล -       |                                    |                              |
| • NAOSENII           |                             |                                    |                       |                                    | เพิ่มผลกระทบ                 |
| -                    | unarrandar                  | and an Martha                      | ส้าเชืออย่อยด้านส้งอน | รายอะเอียอมออระหน                  |                              |

เมื่อเพิ่มข้อมูล "แผนงาน" จนครบสมบูรณ์แล้วให้ทำการ "บันทึก" เพื่อดำเนินการต่อ

12.นำเอกสารงานวิจัยแนบในระบบ (1) โดยสามารถทำได้ 2 วิธี

- 12.1 เข้าไปที่ "ข้อเสนอโครงการ" กดที่ชื่อโครงการ แล้ว สั่งพิมพ์เป็น pdf แล้วนำไฟล์ไปแนบในระบบ
- 12.2 นำข้อมูลงานวิจัยใส่ แบบฟอร์มข้อเสนอโครงการ Fundamental Fund แล้วนำไฟล์ไปแนบในระบบ

| ข้อมูลทั่วไป           | ข้อมูลโครงการ           | แผนงาน            | ผลผลิต/ผลลัพธ์/ผลกระทบ           | เอกสารแน       | ม ตรวจสอบความถูกต้อง                   |            |
|------------------------|-------------------------|-------------------|----------------------------------|----------------|----------------------------------------|------------|
| เอกสารแนบ<br>ลบ        |                         |                   | ชื่อไฟล์<br>- ไม่มี              | ข้อมูลไฟล์ข้อเ | ประเภทเอกสาร<br>สนอโครงการ -           | ประเภทไฟล์ |
|                        | ประเภท                  | แอกสาร<br>ไฟล์แนบ | = กรุณาเลือก<br>No file selected | - เพิ่มไฟล์    | ระบบรองรับไฟล์ขนาดสูงสุดไม่เกิน 500 MB | v          |
| ** เอกสาร<br>• - ไม่ม์ | ที่จำเป็นต้องแนบ<br>1 - |                   |                                  |                |                                        |            |

13.ทำการพิจารณาโครงการวิจัยในหัวข้อ "ตรวจสอบความถูกต้อง" ก่อนกดยื่นข้อเสนอโครงการเข้าระบบ